# **Globalization Tool Kit Installation**

by Bill Rich

Describes how to install the G11NToolKit on a user machine including the prerequisites, installing the tool kit for the first time, and updating the tool kit after its initial installation.

# **Table of contents**

| 1 Prerequisites | 2 |
|-----------------|---|
| 2 Installing    | 2 |
| 3 Updating      | 3 |

# 1. Prerequisites

The following products are required at or above the levels shown. These products are not provided as part of the G11NToolKit distribution and must be installed by the user prior to using the G11NToolKit.

- Apache Ant version 1.6.5 with the following extra jar files
  - bsf.jar
  - commons-net-1.4.0.jar
  - jakarta-oro-2.0.8.jar
  - js.jar
  - mail.jar
  - xercesImpl.jarxml-apis.jar
- Ant-contrib 1.0b2
- AntForms 1.2
- Java 2 Standard Edition 1.4.1\_05

Return to: Top of page

# 2. Installing

Do the following steps to install a new copy of the G11NToolKit on your machine:

- 1. Install the prerequisites.
- 2. Set the

## G11NTOOLKIT\_DIR

environment variable to a directory that you want to contain the G11NToolKit.

- 3. Get the current G11NToolKit installation distribution file from SourceForge.net.
- 4. Unpack the installation distribution file into the directory specified in the

G11NTOOLKIT\_DIR

environment variable.

- 5. Open a command window in the directory specified in the G11NTOOLKIT\_DIR environment variable.
- 6. Run the

#### install.bat

file. It does not have any parameters. It will show a dialog box where you can choose what you want to install. Check all that apply and click the OK

button. At the minimum you should install the executables and the extensions packages.

Return to: Top of page

## 3. Updating

Do the following steps to install an update to the G11NToolKit on your machine:

- 1. Get the current G11NToolKit installation distribution file from SourceForge.net.
- 2. Unpack the installation distribution file into the directory specified in the G11NTOOLKIT\_DIR environment variable.
- 3. Open a command window in the directory specified in the G11NTOOLKIT\_DIR environment variable.
- 4. Run the

### install.bat

file. It does not have any parameters. It will show a dialog box where you can choose what you want to install. Check all that apply and click the

OK

ponsored by Willandra Consulting LLC http://www.wilandra.com button. You should carefully analyze what will happen if you install the extensions package before choosing to install it. Return to: <u>Top of page</u>